## **Sharing Lists from Reminders app**

Sharing lists with another person is easy. Here's how to do it in the Reminders app.

#### Open your list in the Reminders app on the iPhone. Press the Edit button

Each list will appear as a card in the Reminders app.

| Productive                                             | 1<br>Edit |
|--------------------------------------------------------|-----------|
| O Sharing lists is easy!<br>Arriving: sharing location |           |
| +                                                      |           |

#### **Press the Sharing entry**

Press the Sharing entry to share with another person.

| Productive                                           | 1<br>Done |
|------------------------------------------------------|-----------|
| Color                                                | >         |
| Sharing                                              | >         |
| Sharing lists is easy!<br>Arriving: sharing location |           |
|                                                      |           |

### **Sharing Lists from Reminders app**

## Press Add person... and enter an email address to share to.

After you choose Add person... a window will appear asking for the email address to share to.

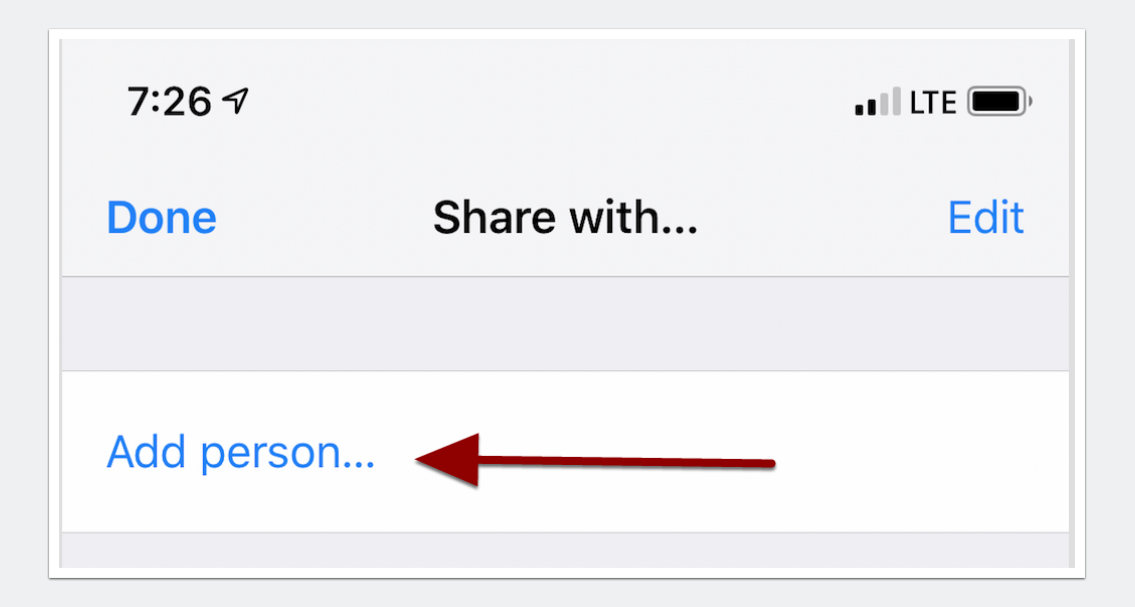

# Press the + button to choose a contact and then press the Add button.

The person you added will receive a message to join your list. That's it! You have now shared your list. Any time you or the shared person adds to the list, it will update on both iPhones.

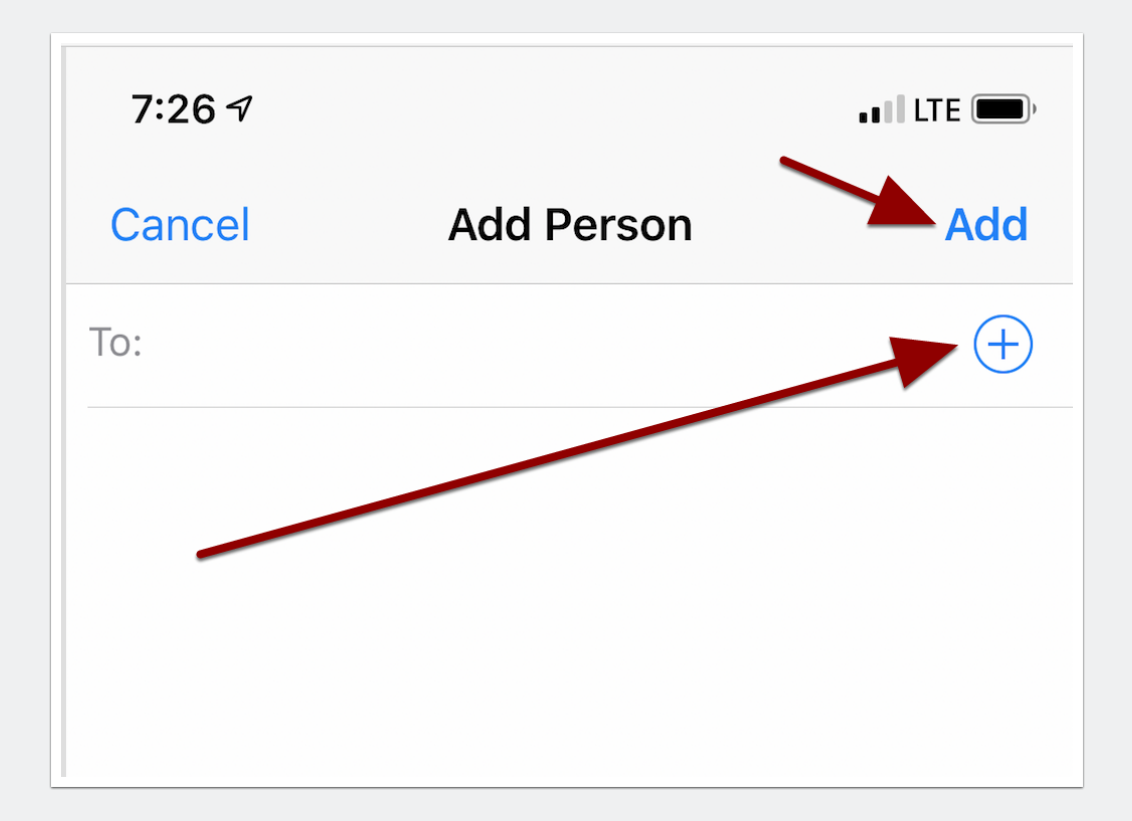